## Застосування реляції даних на стороні клієнту з використанням технології ADO .NET на прикладах AdoRelation1 та AdoRelation2

## Приклад AdoRelation1

Працюючи з технологією ADO.NET об'єкт DataSet є сукупність таблиць моделі бази даних на боці клієнта. У цій моделі можна здійснювати реляційні зв'язки між таблицями за допомогою властивості Relations об'єкта DataSet, який повертає DataRelation об'єкт. Оскільки в елементі керування DataGridView можна розмістити лише одну таблицю, для демонстрації зв'язку кількох таблиць розмістимо два об'єкти класу DataGridView, відповідно dataGridView1 та dataGridView2.

Як приклад реляційних зв'язків наведемо зв'язок «один-до-багатьох» на прикладі таблиць бази даних «nwind.mdb» Categories і Products. Так, одній категорії товарів відповідає багато різних продуктів.

Наведемо повний текст програмного коду ADORelation1:

```
using System;
using System.Collections.Generic;
using System.ComponentModel;
using System.Data;
using System.Data.OleDb;
using System.Data.SqlClient;
using System.Drawing;
using System.Linq;
using System.Text;
using System.Windows.Forms;
namespace Ado1
{
    public partial class Form1 : Form
    {
        //Объект Connection
        OleDbConnection conn;
        DataSet ds;
        public Form1()
        {
            InitializeComponent();
            //Создание объекта Connection и Recordset
            try
            {
                string source = "Provider=Microsoft.Jet.OLEDB.4.0;Data
Source=NWIND.MDB;Mode=ReadWrite";
                string select = "SELECT CategoryID,CategoryName FROM Categories";
                conn = new OleDbConnection(source);
                conn.Open();
                ds = new DataSet();
                OleDbDataAdapter da1 = new OleDbDataAdapter(select, conn);
                da1.Fill(ds,"Kateropия");
```

```
da1.TableMappings.Add("Categories", "Категория");
                select = "SELECT CategoryID, ProductName FROM Products";
                OleDbDataAdapter da2 = new OleDbDataAdapter(select, conn);
                da2.Fill(ds,"Продукты");
                da1.TableMappings.Add("Products", "Продукты");
                ds.Relations.Add("Продукты категории", ds.Tables[0].Columns[0],
                                 ds.Tables[1].Columns[0]);
                dataGridView1.DataSource = ds;
                dataGridView1.DataMember = "Категория";
                dataGridView2.DataSource = ds;
                dataGridView2.DataMember = "Категория.Продукты категории";
            }
            catch (Exception ex)
            {
                MessageBox.Show(ex.Message);
            }
       }
   }
}
```

У цьому прикладі в одному об'єкті **DataSet** створюємо дві таблиці – об'єкти **DataTable**. За допомогою властивості **TableMappings** об'єкта **DataAdapter** створюємо псевдонім для таблиць. Для таблиці "Categories" виберемо псевдонім "Категорія", для таблиці "Products" - "Продукти". Далі при побудові запитів можна скористатися даними псевдонімами.

Далі створимо реляційні зв'язки між таблицями, використовуючи властивість **Relations** об'єкта **DataSet**. Зв'язок «один-до-багатьох» здійснюється за ключовим полем «CategoryID»:

```
ds.Relations.Add("Продукты категории", ds.Tables[0].Columns[0],
ds.Tables[1].Columns[0]);
```

Ім'я реляційного зв'язку - "Продукти категорії".

На наступному етапі прив'яжемо таблицю "Категорія" з первинним ключем до елемента *dataGridView1*.

```
dataGridView1.DataSource = ds;
dataGridView1.DataMember = "Категория";
```

А таблицю із зовнішнім ключем – до елемента dataGridView2. При цьому зазначимо реляційний зв'язок «Категорія. Продукти категорії».

.....
dataGridView2.DataSource = ds;

Такий запис означає, що при переміщенні на певний запис у головній таблиці «Категорія» – у другій таблиці ми бачитимемо лише ті товари, які відповідають обраній категорії.

На рис. 1. наведемо результат виконання програми ADORelation1.

Так, у другому елементі dataGridView2 ми бачимо лише продукти обраної 6-ї категорії (поле CategoryID).

|    | CategoryID                                                                                                    | CategoryName                                                                                                    |  |
|----|----------------------------------------------------------------------------------------------------|----------------------------------------------------------------------------------------------------|--|
|    | 1                                                                                                    | Beverages                                                                                                    |  |
|    | 2                                                                                                    | Condiments                                                                                                    |  |
|    | 3                                                                                                    | Confections                                                                                                    |  |
|    | 4                                                                                                    | Dairy Products                                                                                                    |  |
|    | 5                                                                                                    | Grains/Cereals                                                                                                    |  |
| ۶. | 6                                                                                                    | Meat/Poultry                                                                                                    |  |
|    | 7                                                                                                    | Produce                                                                                                    |  |
|    |                                                                                                    |                                                                                                    |  |
|    | 8                                                                                                    | Seafood                                                                                                    |  |
| *  | 8                                                                                                    | Seafood                                                                                                    |  |
| *  | 8<br>CategoryID                                                                                                | ProductName                                                                                                    |  |
| *  | 8<br>CategoryID<br>6                                                                                           | Seafood<br>ProductName<br>Mishi Kobe Niku                                                                               |  |
| *  | 8<br>CategoryID<br>6<br>6                                                                                      | ProductName<br>Mishi Kobe Niku<br>Alice Mutton                                                                          |  |
| *  | 8<br>CategoryID<br>6<br>6<br>6<br>6                                                                            | ProductName<br>Mishi Kobe Niku<br>Alice Mutton<br>Thuringer Rostbr                                                      |  |
| *  | 8<br>CategoryID<br>6<br>6<br>6<br>6<br>6<br>6                                                                  | Seafood         ProductName         Mishi Kobe Niku         Alice Mutton         Thьringer Rostbr         Perth Pasties |  |
| *  | 8<br>CategoryID<br>6<br>6<br>6<br>6<br>6<br>6<br>6<br>6                                                        | Seafood ProductName Mishi Kobe Niku Alice Mutton Thьringer Rostbr Perth Pasties Tourtiиre                               |  |
| *  | 8<br>CategoryID<br>6<br>6<br>6<br>6<br>6<br>6<br>6<br>6<br>6<br>6<br>6<br>6<br>6<br>6<br>6<br>6<br>6<br>6<br>6 | Seafood ProductName Mishi Kobe Niku Alice Mutton Thьringer Rostbr Perth Pasties Tourtiµre Pstň chinois                  |  |

Рис. 1. Результат роботи програми ADORelation1

## Приклад AdoRelation2

У прикладі ADORelation2 також здійснюється реляційний зв'язок «один-до-багатьох». Відмінністю є застосування старішого елемента керування відображення таблиць DataGrid. Його перевагою є відображення підлеглих таблиць при зв'язку одним так, як це реалізовано в MS Access.

Наведемо повний текст програмного коду ADORelation2:

```
using System;
using System.Collections.Generic;
using System.ComponentModel;
using System.Data;
using System.Data.OleDb;
using System.Data.SqlClient;
using System.Drawing;
using System.Ling;
using System.Text;
using System.Windows.Forms;
namespace Ado1
Ł
    public partial class Form1 : Form
        //Объект Connection
        OleDbConnection conn;
        DataSet ds;
        public Form1()
        {
            InitializeComponent();
            //Создание объекта Connection и Recordset
            try
            {
                string source = "Provider=Microsoft.Jet.OLEDB.4.0;Data
Source=NWIND.MDB;Mode=ReadWrite";
                string select = "SELECT CategoryID,CategoryName FROM Categories";
                conn = new OleDbConnection(source);
                conn.Open();
                ds = new DataSet();
                OleDbDataAdapter da1 = new OleDbDataAdapter(select, conn);
                da1.Fill(ds, "Категория");
da1.TableMappings.Add("Categories", "Категория");
                select = "SELECT CategoryID, ProductName FROM Products";
                OleDbDataAdapter da2 = new OleDbDataAdapter(select, conn);
                da2.Fill(ds,"Продукты");
                da1.TableMappings.Add("Products", "Продукты");
                ds.Relations.Add("Продукты категории", ds.Tables[0].Columns[0],
                                  ds.Tables[1].Columns[0]);
                dataGridView1.DataSource = ds.Tables[0];
            }
            catch (Exception ex)
            {
                MessageBox.Show(ex.Message);
            }
        }
   }
}
```

На рис. 2. наведемо результат виконання програми ADORelation2.

На відміну від прикладу AdoRelation1 дані батьківської та підлеглої таблиці можна побачити в елементі керування DataGrid. Для перегляду підлеглих даних необхідно натиснути "+".

|     |             | ADORe         | lation | - | > |
|-----|-------------|---------------|--------|---|---|
|     |             |               |        |   |   |
|     |             |               |        |   |   |
|     | CategoryID  | CategoryNam   |        |   |   |
| E   | 1           | Beverages     |        |   |   |
| Œ   | 2           | Condiments    |        |   |   |
| E   | 3           | Confections   |        |   |   |
| Œ   | 4           | Dairy Product |        |   |   |
| E   | 5           | Grains/Cereal |        |   |   |
| ▶ 뒤 | 6           | Meat/Poultry  |        |   |   |
|     | Продукты ка | тегории       |        |   |   |
|     | 7           | Produce       |        |   |   |
|     | 8           | Seafood       |        |   |   |
| *   |             |               |        |   |   |
|     |             |               |        |   |   |
|     |             |               |        |   |   |
|     |             |               |        |   |   |
|     |             |               |        |   |   |
|     |             |               |        |   |   |

Рис. 2. Результат роботи програми ADORelation2